# 淀川河川公園施設

# 予約システム (よどいこ)

## 一般ユーザー操作マニュアル

第 2.02 版 2024年 7 月11日

# 淀川河川公園

| 更新履歴 |            |               |              |
|------|------------|---------------|--------------|
| 第1版  | 2015/06/01 | 新規制定          | 全項           |
| 第2版  | 2022/10/26 | 「お問い合わせ」「初めての | 方」「施設のご案内」更新 |
|      | 2024/07/11 | 「ログインする」更新    |              |

## 目次

| 更新履歴i                           |
|---------------------------------|
| 淀川河川公園施設予約システム『よどいこ』について1       |
| 施設のご案内2                         |
| 施設の予約について                       |
| 施設の予約について3                      |
| 施設の予約の仕方                        |
| イベント情報4                         |
| お問合わせ5                          |
| 地区情報(New!)6                     |
| 地区情報(New !)7                    |
| 地区詳細トップページ7                     |
| 各地区詳細ページ(海老江)8                  |
| 基本操作について9                       |
| トップページの画像の役割(すべてのページで共通する基本操作)9 |
| トップページへ戻る9                      |
| 前のページへ戻る9                       |
| 各ページへのリンク9                      |
| パソコン版を見る(PC 表示になる)10            |
| トップページ11                        |
| お知らせ11                          |
| 初めての方12                         |
| ご利用者登録の方法のページ12                 |

| ログインする                        | 13 |
|-------------------------------|----|
| ログイン                          | 13 |
| 予約・利用状況の確認をする場合               | 14 |
| 会員情報を変更する場合                   | 14 |
| 抽選申込の確認と結果を見て当選の確定作業をおこなう場合   | 14 |
| 施設の空き状況の確認と予約申込をする場合          | 15 |
| 予約方法1:「施設、地区より」空き状況・予約を申込する場合 | 15 |
| 予約方法2:「日時より」空き状況・予約を申込する場合    | 15 |
| 予約・利用状況の確認をする場合               | 16 |
| 予約状況の一覧表示                     | 16 |
| 会員情報を変更する場合                   | 17 |
| 利用者情報編集画面                     | 17 |
| 抽選申込の確認と結果を見て当選の確定作業をおこなう場合   |    |
| 抽選申込確認画面と抽選当選確定画面             |    |
| 予約方法1:「施設、地区より」空き状況・予約を申込する場合 | 19 |
| 「施設、地区より」空き状況・予約を申込する 画面 1    | 19 |
| 「施設、地区より」空き状況・予約を申込する 画面 2    | 20 |
| 予約方法2:「日時より」空き状況・予約を申込する場合    | 21 |
| 「日時より」空き状況・予約を申込する場合 画面 1     | 21 |
| 「日時より」空き状況・予約を申込する場合 画面 2     | 22 |
| 予約申込方法(この操作は、抽選の申込みではありません)   | 23 |
| 『空状況・予約申込(施設、地区から)』からの予約方法    | 23 |
| 『空状況・予約申込(日時から)』からの予約方法       | 24 |

| 抽選申込方法(この操作では、施設予約を確定したものではありません) | 25 |
|-----------------------------------|----|
| 『空状況・予約申込(施設、地区から)』からの予約方法        | 25 |
| 『空状況・予約申込(日時から)』からの予約方法           | 26 |
| 抽選確定方法                            | 27 |
| 抽選申込確認画面                          | 27 |
| 予約のキャンセル確認画面1(予約の申込みをキャンセルする場合)   | 28 |
| 予約確認一覧表示                          | 28 |
| 予約のキャンセル確認画面2(予約の申込みをキャンセルする場合)   | 29 |
| 抽選申込確認画面                          | 29 |
| 利用券の印刷                            | 30 |

#### 淀川河川公園施設予約システム『よどいこ』について

淀川河川公園施設予約システム(以下『よどいこ』と言う)は、利用者の利便性を向上させるため、 インターネットや携帯電話を利用して、淀川河川公園に整備された運動施設(一般野球場、少年野球場、 テニスコート、サッカー・ラグビー場、陸上トラック、フットサルコート、ゲートボール場の利用の予 約申込みを行うシステムです。パターゴルフ、グラウンドゴルフ、ディスクゴルフは、現地管理所で受 付します。

『よどいこ』を利用して運動施設利用の申込を行うには、事前に利用者登録が必要です。利用者登録 は、本人確認、口座番号、銀行お届け印が必要となりますので守口・背割堤・鳥飼サービスセンターで 受付ています。

施設利用料金のお支払いは、口座振替で行います。口座振替は利用月の翌月23日(この日が金融機関休業日にあたる場合は、その翌営業日になります。事前に入金をお願いします。)

#### 1. 施設の空き状況と予約申込

利用者登録をしていなくても空き状況の確認は可能です。平日の予約申込は、利用日の1ヶ月前の 9:00から当日の施設利用時間の1時間前まで先着順予約で受付を行っています。土日祝日の空き予約(抽選終了後)は、利用前月の21日(0:00)から先着順予約で受付を行います。

#### 2. 抽選に参加する申込方法

土日祝日は、野球場、テニスコート、サッカー・ラグビー場、陸上トラック、フットサルコートは 抽選申込になります。申込は、利用希望日の前月の9日(9:00)から15日(24:00)まで受付を行 っています。最大4枠まで(1日には2枠まで)申し込めます。当選者には、16日(9:00)に『よ どいこ』で発表します。当選者の方は、20日(24:00)までに予約の確定作業をして下さい。確定作 業をされないと予約が無効になります。

- 予約の取り消し(キャンセル処理)
   利用予定日1週間前の17:00まで取り消しが可能です。同時刻を過ぎますと、施設利用の有無、予約手続きの間違い等に関わらず、指定された口座から利用料金が引き落とされます。
- 4. 主な機能
  - 1) 複数の地区の満空状況を一度に検察できるようにし、空いている施設をすぐに探せます。
  - 2) スマートフォンでも操作しやすいように、抽選結果や予約確認を同じ画面で確認できます。
  - 3)運動施設までの詳細地図や経路案内、駐車場入口の写真など施設の情報がわかります。

4) 運動施設予約の申込や予約の取り消しの処理後、メールアドレス登録の利用者の方に、受付した旨をメールでお知らせします。

- 5. 『よどいこ』の利用停止につて
  - 1)パスワードを3回間違った場合。
  - 2) 口座振替日に利用料金が引き落とせなかった場合。(口座残高不足)
  - 3) 最後に『よどいこ』ヘログインした日から1年以上経過した場合。

※詳しくは、『マニュアル、施設のご案内、施設の予約について、お問い合わせ』をご覧下さい。

施設のご案内

■淀川河川公園の運動施設のご案内

『よどいこ!』を利用して、淀川河川公園の運動施設利用の予約ができるのは野球場、テニスコート、 サッカー・ラグビー場、陸上トラック、フットサルコート、ゲートボール場です。 パターゴルフ、ディ スクゴルフ については現地管理所で受付します。

■淀川河川公園全体図
 各地域の所在地にピンを配置し一覧で地区を探せるようになっています。
 ※こちらの機能は現在削除しております。

■公園内の地区別による運動施設 内容の詳細は下記 URL よりご確認ください。 https://yodoikopark.jp/facility\_info.html

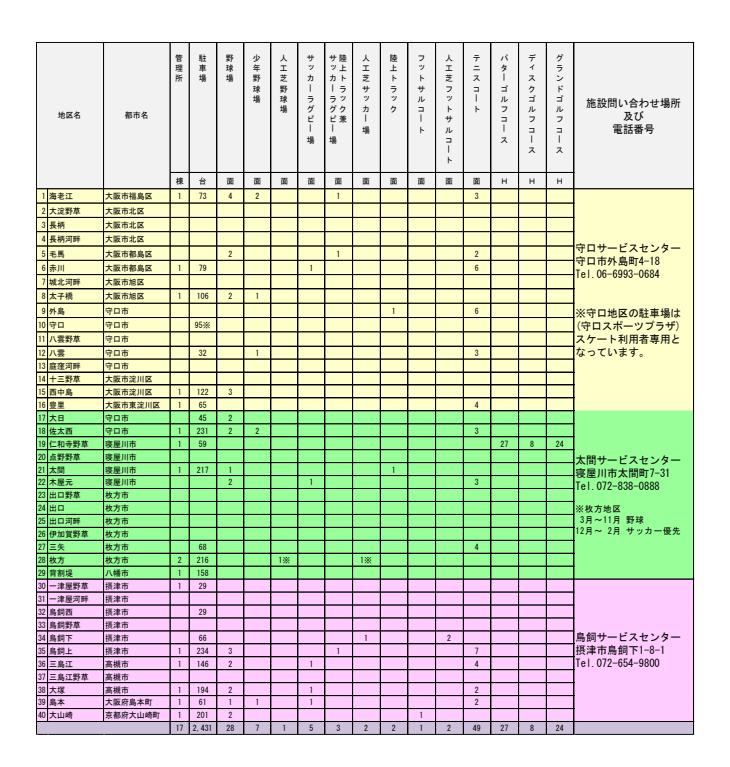

#### 施設の予約について

■この施設の予約についてのページのみ『ご利用者登録の方法』、『施設予約の仕方』、『空き状況・予約 申込(地区、施設)』、『空き状況・予約申込(日時)』へのリンクがページ上部にボタンとして配置して います。

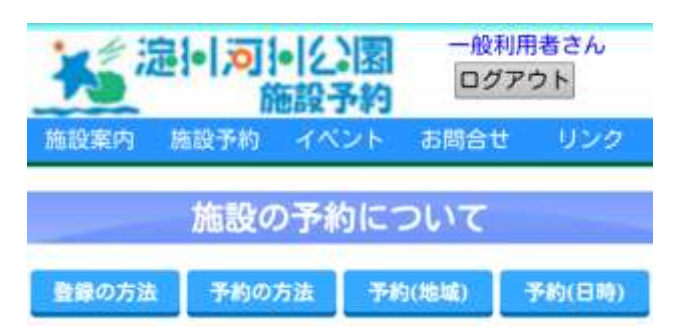

施設予約についての関連ページにすぐにたどり着くようにしています。

#### 施設の予約について

『よどいこ!』を利用して施設を予約する方法を詳しく掲載しています。

- 「抽選予約」「先着予約」について
- 予約可能枠数。
- 予約のキャンセル
- 降雨等による運動施設利用の中止
- テニスコートの利用ポイントについて
- 『よどいこ!』の利用停止について

施設の予約の仕方

■施設と予約の申込みの流れが表にまとめられており、初めて利用される方も表の順に沿って行けばスムーズに予約をすることが可能です。

ポイント利用について、キャンセルについても説明してあります。

イベント情報

■イベント情報が表示されます。

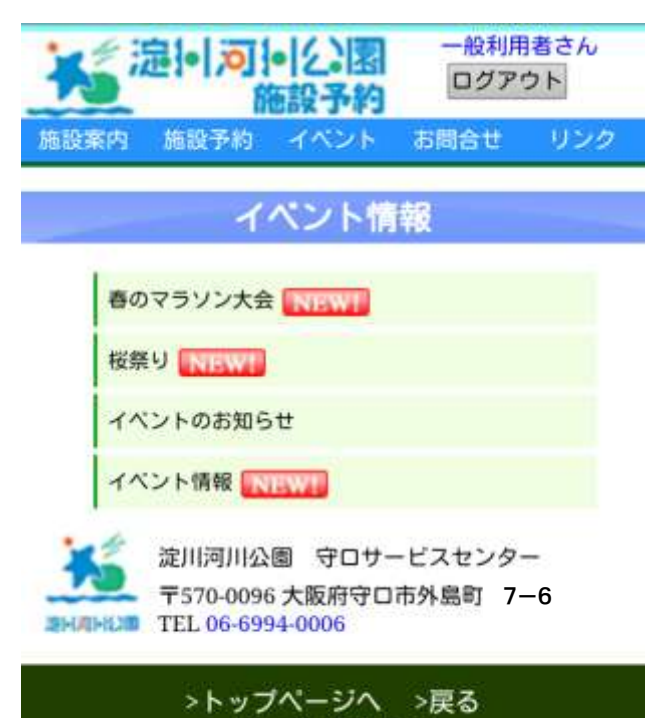

>パソコン版を見る

スマートフォン表示の場合イベントのタイトルのみが表示されています。タイトルをタップするとイベ ントの詳細が表示されます。

| 春のマラ   | ソン大会<br>NEW!                      |
|--------|-----------------------------------|
| 春の淀川河  | 可川マラソンのお知らせ。                      |
| ご好評の読  | 即河川マラソンの受付が4月1日より4月               |
| 20日まで名 | <b>ら</b> サービスセンターで行います。           |
| 参加費用と  | (申込書を持参してください。メール、電               |
| 話等では受  | をけ付けていませんのでご足労ですが、各               |
| サービスセ  | マンターにお越しください。                     |
|        | 詳細はhttp://yodoiko.jp/contact.html |
| 桜祭り    | NEWT                              |
| イベント   | のお知らせ                             |
| イベント   | 情報                                |

**再度イベントタイトルを押す(タップ、クリック)とイベントの詳細は非表示になります。複数のイベントの詳細を同時に表示することはできません。** 

#### お問合わせ

■『よどいこ!』に関するお問い合わせ先、施設利用料金の一覧、よくあるご質問を掲載しています。

お問合わせ先として守口・背割堤・鳥飼サービスセンターの運動施設受付窓口お問合せ先として各サービスセンターの受け付け電話番号を掲載しています。

| 守口サービスセンター受付  | Tel:06-6993-0684 | 住所:守口市外島町 4-18  |
|---------------|------------------|-----------------|
| 背割堤サービスセンター受付 | Tel:075-633-5120 | 住所:八幡市八幡在応寺     |
| 鳥飼サービスセンター受付  | Tel:072-654-9800 | 住所:摂津市鳥飼下 1-8-1 |

#### 施設利用料金一覧

| 施設名          | 貸出単位           | 曜日  | 料金     | 概要                              |
|--------------|----------------|-----|--------|---------------------------------|
| 野球場          | 2時間            | 全曜日 | 1,260円 |                                 |
| 少年野球場        | 2時間            | 全曜日 | 1,260円 |                                 |
| 淀川スタジアム (枚方) | 2時間            | 全曜日 | 4,610円 | 人工芝                             |
| サッカー場(鳥飼下)   | 2時間            | 全曜日 | 4,610円 | 人工芝                             |
| サッカー・ラグビー場   | 2時間            | 全曜日 | 1,260円 |                                 |
| 陸上トラック       | 2時間            | 全曜日 | 1,260円 |                                 |
| フットサルコート     | 2時間            | 全曜日 | 630円   | 大山崎地区                           |
| フットサルコート     | 2時間            | 全曜日 | 2,100円 | 人工芝 鳥飼下地区                       |
|              | の広田            | 平日  | 1,720円 |                                 |
| フースコート       | 2時间            | 土日祝 | 2,340  |                                 |
| ゲートボール場      | 1時間            | 全曜日 | 220円   |                                 |
| ディスクゴルフ場     | 1ラウンド<br>(2時間) | 全曜日 | 220円   | 小学生以下及び65才以上は100円<br>用具持参の場合は無料 |
| グランドゴルフ場     | 1ラウンド<br>(2時間) | 全曜日 | 220円   | 1ラウンド24H                        |
|              |                | 平日  | 540円   | 一般                              |
|              | 1ラウンド          | 土日祝 | 750円   | 1ラウンド27H                        |
| ハターコルフ場      | (2時間)          | 平日  | 280円   | 小学生以下及び65才以上                    |
|              |                | 土日祝 | 380円   | 1ラウンド27H                        |

#### 地区情報 (NEW!)

トップページの中段タブの『地区情報』を押す(タッ プ、クリック)と地区詳細の表示へのリンクが表示さ れます。施設予約可能な21地区の所在地マップのある トップページが表示されます。

地区詳細のトップページからは、各地区の施設概要、 マップ、交通アクセスが確認できる各地区のページへ リンクしています。

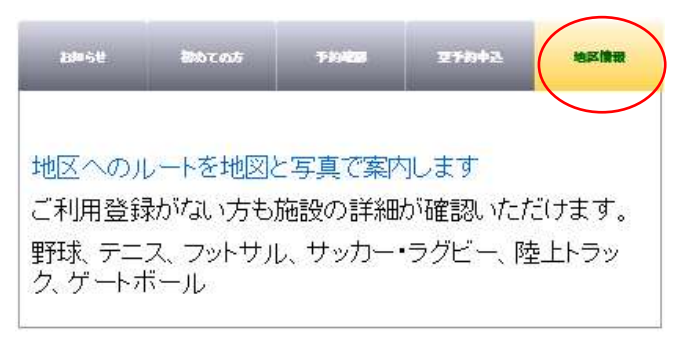

地区詳細のページについては地区情報(7ページ)を 参照してください。

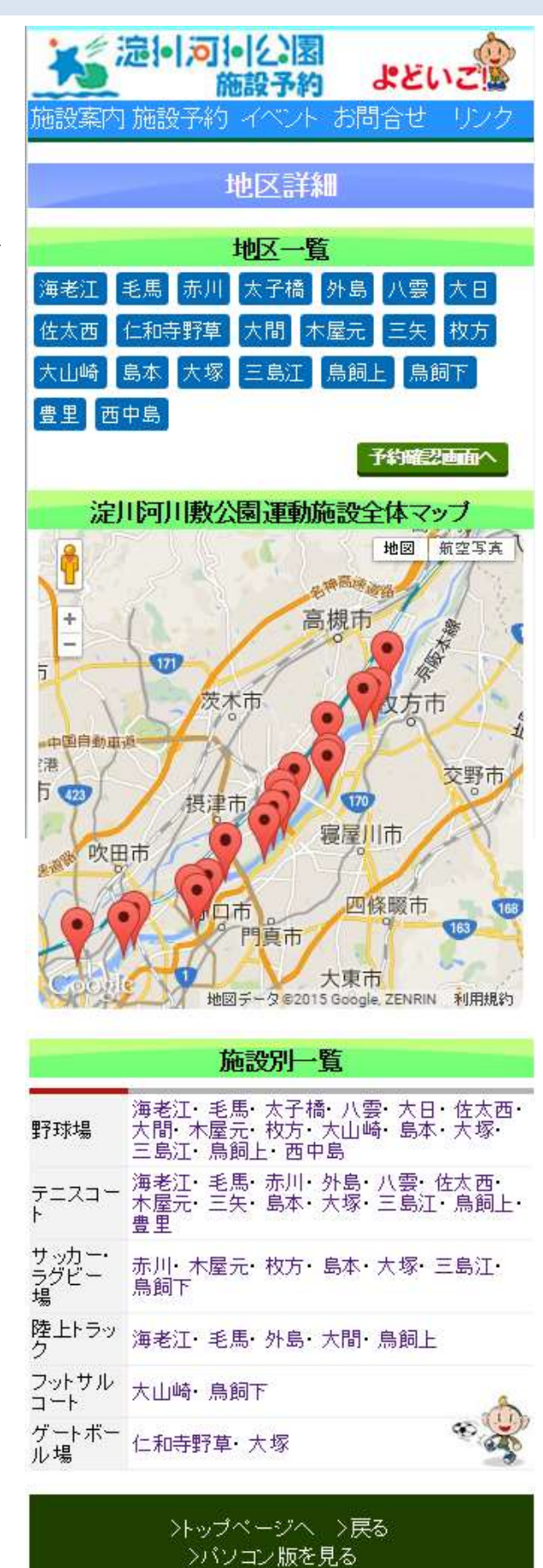

6

#### 地区情報 (NEW!)

■トップページの中段タブの『地区情報』を押す(タップ、クリック)と『地区詳細』へのリンクが表示されます。『地区詳細』へはトップページの『地区情報』からアクセスします。

#### 地区詳細トップページ

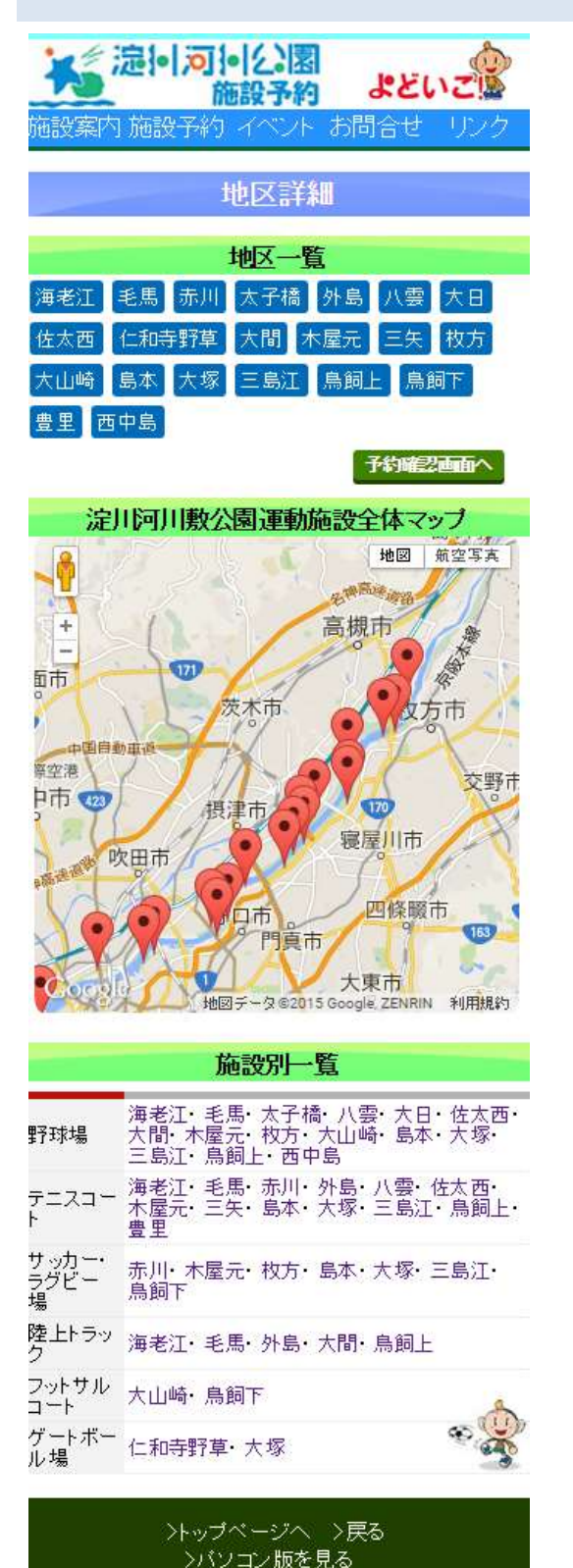

#### ■地区一覧

淀川河川公園の地区名から各地区の詳細 ページにリンクしています。

■淀川河川敷公園運動施設全体マップに
 各地区の位置にピンを配置しています。
 ピンを押す(タップ、クリック)ことで各
 地区の詳細ページに移動します。
 ※こちらの機能は現在削除しております。

#### ■施設別一覧

施設ごとに地区を分類し、地区名から各地 区の詳細ページにリンクしています。

#### 各地区詳細ページ

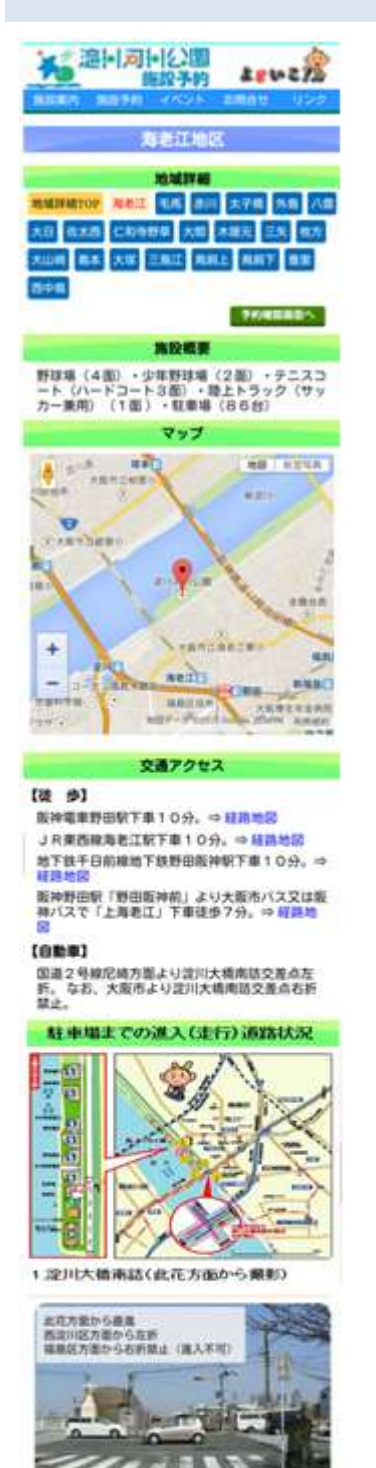

5.夏寨場状況

>トップページへ ⇒戻る >地域詳細TOP ⇒パソコン仮を見る

#### ■地区詳細

淀川河川公園の地区名から各地区の詳細 ページにリンクしています。現在のページ のボタンが白くなっています。 左上に地区詳細のトップページへのリン クがあります。

#### ■施設概要

どのような施設があるか、駐車場の台数な ど表示します。

#### ■マップ

施設所在地にピンを置いています。 ※こちらの機能は現在使用できません。

#### ■交通アクセス

公共交通機関を利用した場合と、自動車の 場合とを表記しています。公共交通機関の 場合、経路地図へのリンクがある場合もあ ります。

■駐車場までの新入(走行)道路状況 マップに番号を配置し、番号の地点の写真 を掲載しています。写真によっては説明文 があるものもあります。 基本操作について

トップページの画像の役割(すべてのページで共通する基本操作)

トップページへ戻る

スマートフォン表示、パソコン (PC) 表示ともにページ左上の淀川河川公園施設予約の画像を押す (タ ップ、クリック) とトップページへ移動できます。

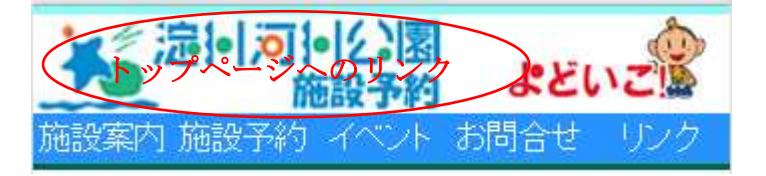

また、トップページの画像(フッター)のテキストリンクの『トップページへ』の部分を押す(タップ、 クリック)ことでトップページへ移動できます。どのページからも1動作でトップページへ移動できる ようになっています。

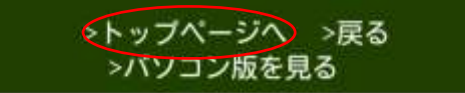

前のページへ戻る

トップページの画面下にある(フッター)にある『戻る』を押す(タップ、クリック)ことで1つ前の ページに戻ることができます。

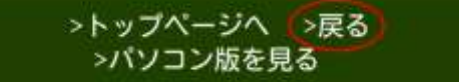

各ページへのリンク

トップページの画像(ヘッダー)には常に、『施設案内』『施設予約』『イベント』『お問合せ』『リンク』 に移動するリンクボタンがあります。

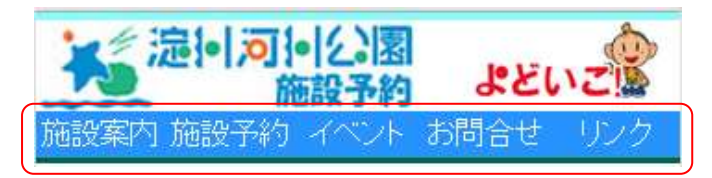

スマートフォン表示のときのみフッターのパソコン版を見るを押す(タップ、クリック)とスマートフ オンでパソコン表示にすることができます。

注)互換表示ではありません。各スマートフォン端末により文字サイズなどに違いがあります。

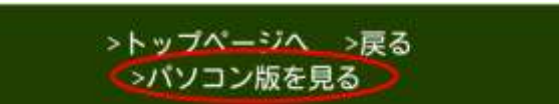

スマートフォン表示に戻すにはトップページの画像(フッター)『スマートフォンサイトを見る』を押 し(タップ、クリック)ます。

注) PC で操作している時もスマートフォンサイトを見るという表示がありますが、押(タップ、クリック)してもスマートフォン表示にはなりません。

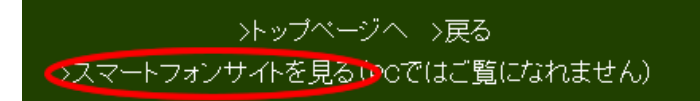

#### トップページ

■お知らせ、初めての方、ログイン、空予約確認、地区情報の表示を中段のタブで切り換えることが可 能です。

お知らせ

お知らせはトップページに表示されています。トップページには中段にタブ状の表示切り替えのボタン (中段タブ)があり、初期状態では『お知らせ』が選択されています。お知らせが自動で表示されてい ます。

| 淀り河と図<br>施設予約 よどいごと                                                                | · 海川河川公園 施設予約>274 よどいこ! 学                                                                                                    |
|------------------------------------------------------------------------------------|----------------------------------------------------------------------------------------------------|
| REAR REFIN WAR ROLL U.S.                                                           | LEINE                                                                                                    |
| 「よどいこ!」は淀川河川公園施設予約システムの愛林です。<br>English                                            | 「よどい」」はなり用用や単量物的からならんの使用です。<br>その時間に適可では、用用を用こう。てなない利用用を含めてて、激減用の人やご用から用用を用いてはならなどの作用<br>用やりやりやな知知い、用用はないかいと、しいご思想を用いています。「よどい」」は、用用その用用を用えたがなない<br>の、小クトネットが使用単位を用いて、用用用はの自己を通ったり表現を取り用用、ラニスコート かいか - 50℃<br>本、ほど「クラン・3 サイヤム」、用用用はの自己の自己のなが、こことではます。<br>たまれた                                                  |
| 只今開発中です。表示されているデータは実際のものではありません。 いっつ<br>ません。 いっつ<br>テスト登録1 (1997)<br>テスト登録2 (1997) | ○ 日本語をです。長年されているデーラは第四でためではありません。<br>ラスド発音:<br>マスド発音:<br>・・・・・・・・・・・・・・・・・・・・・・・・・・・・・・・・・・・・                                                                                                    |
| NYコン版はこちら<br>www.yodoiko.go.jp                                                     | <ul> <li>注意に見たいます。</li> <li>生がくだいたりますが大きいたりまされ長になる時に、以下の注意事実をお読みいただちご用用下さい。</li> <li>キガイトの使作事業は2mmaにないたいです。</li> <li>キガイトの使作事業は2mmaにないたのでは、5mmaに、5mmaには上しなっております。これららいやージェンジまのブラ<br/>つけては広い、間内にないまたすかにすったこで本に引きい。</li> <li>お前に人がやックワークなどに重要求の名類は、トップページを注意はつかい、トップページは用を重要すると、正してありない<br/>い事業があまずす。</li> </ul> |
| 注川河川公園事務所<br>〒 570-0096 大阪府守口市外島町 7-6<br>TEL 06-6994-0006                          | 期期利用用をのまれらは、口楽目目で行います。口楽目目は共有の第月11日につり日が主要要用は美しにあたる場合は、その<br>国家美見とならます。こう等します。<br>小学生活業で発手で行楽しか出来なかった美想日常改善文の口楽にお供えみないでいたののの美生でのおまたいをお願いします。<br>11日前でお茶したがません。                                                                                                    |
| >トップページへ >戻る                                                                       | 基本を注意が用のうわたそころから、定該事件に利用者主体が必要です。利用者主体の方法についてはこちかたご覧下さい。<br>後のでの必要をあた<br>すだ」とないそので、<br>たたらのそのの                                                                                                    |

『お知らせ』以外の、『初めての方』、『予約確

認はこちらから』などのタブを押して(タップ、クリック)お知らせの表示が消えた場合もお知らせの タブを押す(タップ、クリック)ことでいつでもお知らせを再表示することが可能です。

State AS-INTERS

■スマートフォン表示では『お知らせ』は見出しのみの表示になっており、本文は見出しを押す(タッ プ、クリック)ことで表示非表示を切り替えることが可能です。(複数の本文を同時に表示することはで きません)

| -                               | -              |        |        | -     |               |      |       |              |
|---------------------------------|----------------|--------|--------|-------|---------------|------|-------|--------------|
| お知らせの<br>只今開発中<br>ません。<br>テスト登録 | わ知らせ<br>です。表示さ | れているデー | タは実際のも | のではあり | $\rightarrow$ | 押す(タ | ップ・クリ | <b>リック</b> ) |
| テスト登録                           | 2              |        |        |       |               |      |       |              |

#### 初めての方

トップページの中段タブの『初めての方』を押す(タップ、クリック)とご利用者登録の方法のページ へのリンクが表示されます。ご利用者登録の方法のページからは申請書、承諾書、施設の利用規約、個 人情報保護の方針のファイルをダウンロードすることが可能です。

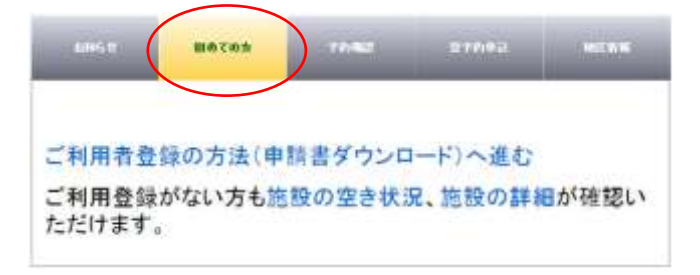

利用者登録(ログイン)をしなくても、施設の空き状況(地区、施設)と施設の詳細のトップページへ のリンクができます。

ご利用者登録の方法のページ

ページの下部から以下の書類を押す(タップ、クリック)ことでダウンロードすることが可能です。

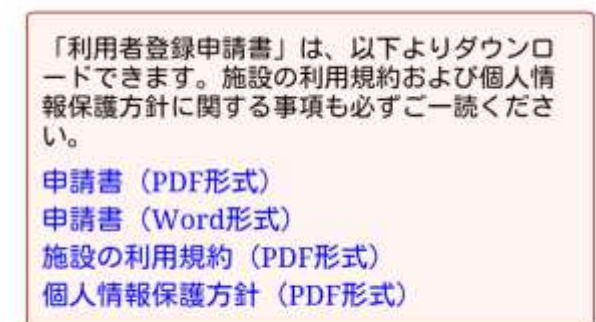

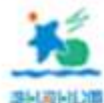

淀川河川公園 守口サービスセンター 〒570-0096 大阪府守口市外島町 7-6 3-La-LM TEL 06-6994-0006

> >トップページへ >戻る >パソコン版を見る

申請書 (PDF 形式) 申請書(WORD 形式) 承諾書 (PDF 形式) 承諾書(WORD 形式) 短期コース希望の方へ 施設利用規約 (PDF 形式) 個人情報保護方針 (PDF 形式)

ブラウザの仕様により保存されずにブラウザで開くことがあります。

#### ログインする

利用者登録を済ませた方が使用するタブです。

トップページの中段タブの『予約確認はこちらから』を押す(タップ、クリック)とログイン画面への リンクが表示されます。また、ログイン後、予約確認、会員情報の更新、抽選申込結果へ進むリンクが 表示されます。利用者登録されていない場合はいずれもログイン画面が表示されます。利用者登録され ている方は、予約確認、会員情報の更新、抽選申込確認から直接ログインすることも可能です。

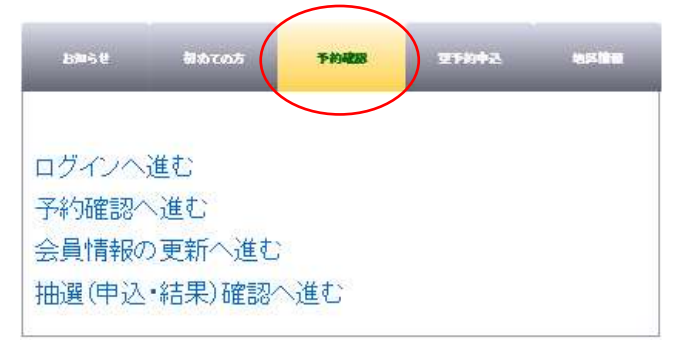

#### ログイン

| <u>大</u> 這100 | 〕)(2)国<br>施設予約      | よどいご             |
|---------------|---------------------|------------------|
| 施設案例施設予除      | গু ৰাম্যদ খ         | う同合せ リンク         |
|               | ログイン                |                  |
| ログインD         |                     |                  |
| パスワード         |                     |                  |
|               | ログイン                |                  |
| >F-9<br>>7    | ブベージへ ><br>バソコン版を見る | 戻る<br>5          |
|               |                     |                  |
| 「海」を          | 同公園                 | 一般利用者さん<br>ログアウト |
| 施設案内 施設予約     | イベント                | お問合せ リンク         |
| 初期パスワード       | の変更をお               | 願いします。           |
| 現在のパスワード      |                     |                  |
| 新しいパスワード      |                     |                  |
| 新しいパスワードの研    | 産肥                  |                  |
| 確定 再入力        |                     |                  |
| > K y<br>>/1  | ブページへ<br>ソコン版を見る    | >戻る<br>る         |

■ログインページです。ログイン ID とパ
 スワードを入力し、ログインボタンを押し
 (タップ、クリック)ます。

※3回入力を間違えますとログインでき なくなります。

予約申し込みや、予約、抽選申込の確認な どログインが必要なページに移動したと き、ログインしていない場合はこのページ が表示されます。

■初めてログインした時、または初期パス ワードを変更せずに使用している場合、初 期パスワード変更のお願いのページが表 示されます。

セキュリティーを高めるため初期パスワ ードのまま放置せずに、新しいパスワード を設定してください。パスワードは 10 桁 以上最大 16 桁の英数字 (大文字・小文字) です。

新しいパスワードの欄と新しいパスワー ドの確認欄に同じパスワードを入力して

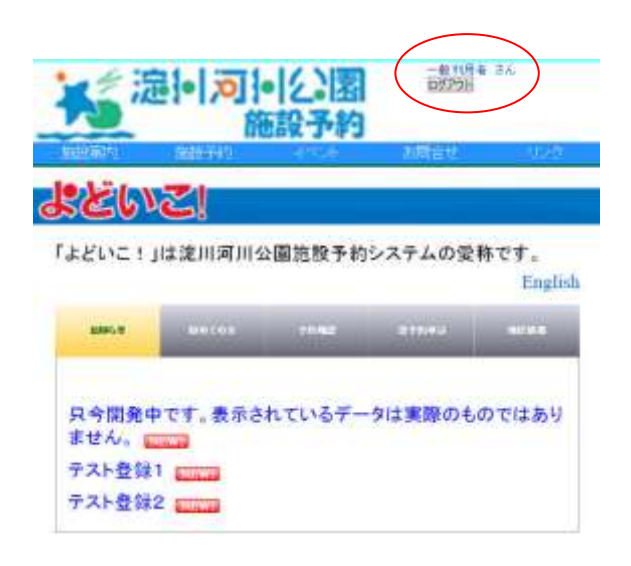

ください。

■ログイン時は、ページの右上段にユーザ
 ー名が表示されます。また、ユーザー名の
 下にログアウトのボタンが表示されます。
 (地区詳細のページはログイン中は、ユーザー名、ログアウトボタンは表示されません)

スマホ表示のときはログイン時には、『よ どいこ!』の画像は表示されません。(地 区詳細のページはログイン時も『よどい こ!』の画像は表示されています。)

予約・利用状況の確認をする場合

ログイン時には予約の確認をすることが可能です。 詳細は予約確認(16ページ)を参照してください。

会員情報を変更する場合

ログイン時には会員情報の更新が可能です。

詳細は会員情報の変更(17ページ)を参照してください。

抽選申込の確認と結果を見て当選の確定作業をおこなう場合

ログイン時には抽選申込確認が可能です。 詳細は抽選申込確認(18ページ)を参照してください。

#### 施設の空き状況の確認と予約申込をする場合

トップページの中段タブの『空状況・予約申込』を押す(タップ、クリック)と、空き状況・予約申込 (施設、地区から)と空き状況・予約申込(日時から)が表示されます。

空き状況・予約申込(施設、地区から)は、施設と地区を選択することで、カレンダー形式で施設予約 に関する状況を確認することが可能です。

空き状況・予約申込(日時から)は施設と日時を選択すると地区を横断して空状況を確認することが可 能です。

空予約の確認の機能は利用者登録をされていない方も利用することが可能です。

ログイン中は、予約確認の画面から施設利用の予約、抽選の申し込みが可能です。

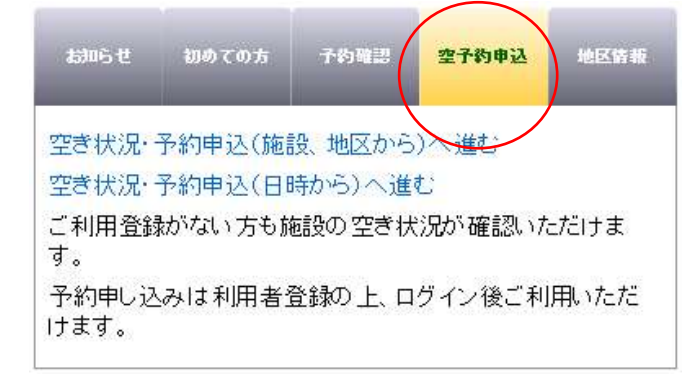

予約方法1:「施設、地区より」空き状況・予約を申込する場合

利用者登録されていなくても空状況の確認は可能です。 空き状況・予約申込(施設、地区から)(19ページ)を参照してください。

予約方法2:「日時より」空き状況・予約を申込する場合

利用者登録されていなくても空状況の確認は可能です。 空き状況・予約申込(日時から)(21ページ)を参照してください。

#### 予約・利用状況の確認をする場合

■トップページの中段タブの『予約確認はこちらから』を押す(タップ、クリック)と『予約確認』へのリンクが表示されます。『予約確認』へはトップページの『予約確認はこちらから』からアクセスします。

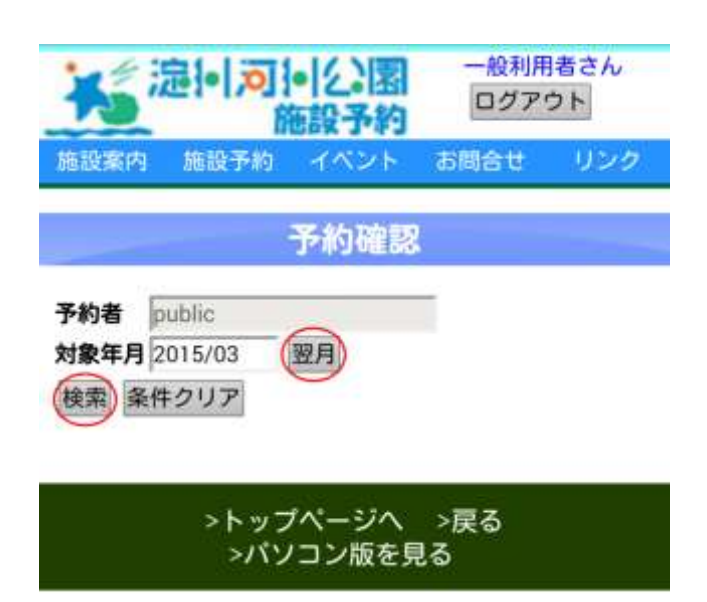

■予約を確認する年月を選択します。翌月 の場合は翌月ボタンを押し(タップ、クリ ック)ます。

年月の指定が完了したら、検索のボタンを 押し(タップ、クリック)ます。

予約状況の一覧表示

| -    |         | 3. 40.3 MIE 0404 |
|------|---------|------------------|
| 予約者  | public  |                  |
| 対象年月 | 2015/03 | 翌月               |
| 検索条  | 件クリア    |                  |

| 地区  | 施設       | 日付    | 開始 | 終了 | 料金    | 確定 |
|-----|----------|-------|----|----|-------|----|
| 海老江 | テニスコート   | 03/19 | 9  | 11 | 1690  | 0  |
| 海老江 | テニスコート   | 03/19 | 15 | 17 | 1690  | 0  |
| 海老江 | テニスコート   | 03/26 | 9  | 11 | 1690  | 0  |
| 海老江 | テニスコート   | 03/26 | 11 | 13 | 1690  | 0  |
| 海老江 | テニスコート   | 03/28 | 11 | 13 | 2300  | 0  |
| 海老江 | テニスコート   | 03/28 | 11 | 13 | 2300  | 0  |
| 海老江 | 野球場(一般用) | 03/26 | 11 | 13 | 0     | 0  |
| 海老江 | 野球場(一般用) | 03/30 | 9  | 11 | 0     | 0  |
| 海老江 | 野球場(一般用) | 03/30 | 11 | 13 | 0     | 0  |
| 海老江 | 野球場(一般用) | 03/30 | 13 | 15 | 0     | 0  |
| 合計  |          |       |    |    | 11360 |    |

予約確認

1~10/全11件 先頭へ 前へ 次へ 最後へ ※行をクリックすると予約申込ができます。 ■指定年月の予約一覧が表示されます。10 件以上ある場合は一覧下の『次へ』、『最後 へ』のボタンで表示を切り替えることが可 能です。

■戻る場合は『先頭へ』、『前へ』のボタン で戻ることができます。

| 地区  | 施設        | 日付    | 開始 | 終了 | 料金  | 確定 |
|-----|-----------|-------|----|----|-----|----|
| 海老江 | 野球場(一般用)  | 03/30 | 15 | 17 | 0   | 0  |
| 合計  |           |       |    |    | 0   |    |
| 11- | ~11/全11件先 | 頭へ前   | 1  | 行く | 服後^ |    |

条件クリアのボタンはこのページを開いたときと同じように画面がクリアされます。

#### 会員情報を変更する場合

■トップページの中段タブの『予約確認はこちらから』を押す(タップ、クリック)と『会員情報の変 更』へのリンクが表示されます。『会員情報の変更』へはトップページの『予約確認はこちらから』から アクセスします。

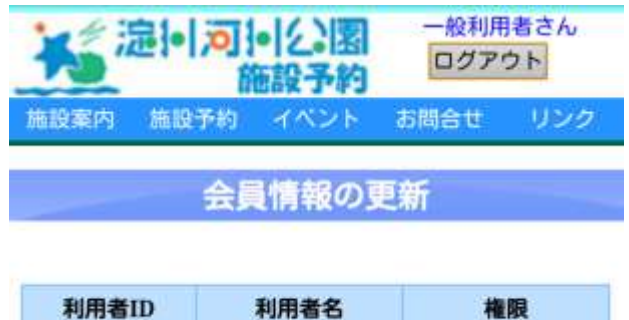

 中的目的
 中的目名
 中設利用者

 public
 一般利用者
 一般利用者

※行をクリックすると詳細が表示されます。

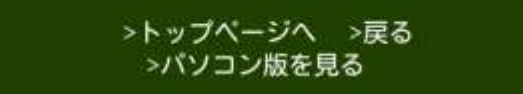

ご自身の利用者 ID、利用者名、権限が表示されている部分を押し(タップ、クリック)ます。

#### 利用者情報編集画面

| 利用者情報   | 編集        | close |
|---------|-----------|-------|
| 利用者ID   | public    |       |
| 利用者名    | 一般利用者     |       |
| フリガナ    | イッパン      |       |
| 生年月日    | 昭和~0年0月0日 |       |
| 性別      | ◎男●女      |       |
| 郵便番号    | 0000      |       |
| 住所      |           |       |
| 電話番号    | 0000      |       |
| 携帯番号    | 00000     |       |
| メールアドレス |           |       |
| パスワート   | ******    |       |

■編集可能な項目は以下の通りです。 メールアドレス パスワード

左のように、入力欄がグレーアウトしてい る項目は編集できません。

■編集が終了したら『保存』のボタンを押し(タップ、クリック)ます。編集を無効にする場合は『戻る』のボタンを押し(タップ、クリック)ます。

#### 抽選申込の確認と結果を見て当選の確定作業をおこなう場合

■トップページの中段タブの『予約確認はこちらから』を押す(タップ、クリック)と『抽選(申込・ 結果)確認』へのリンクが表示されます。『抽選(申込・結果)確認』へはトップページの『予約確認は こちらから』からアクセスします。

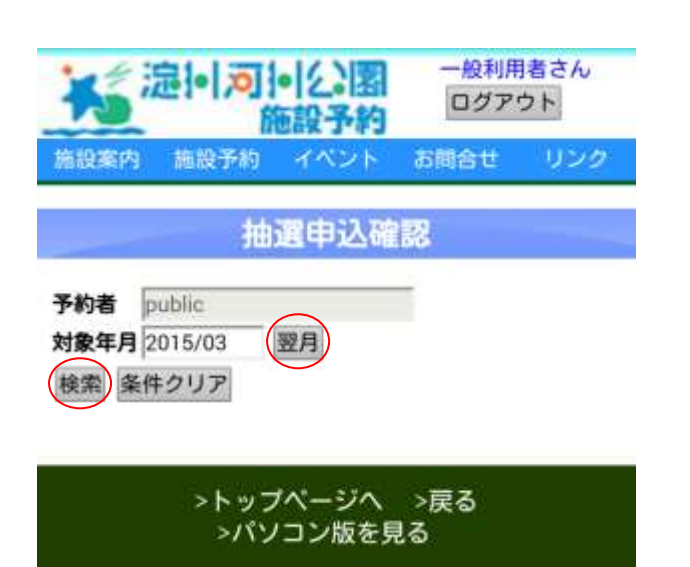

■抽選申込を確認する年月を選択します。 翌月の場合は翌月ボタンを押し(タップ、 クリック)ます。

年月の指定が完了したら、検索のボタンを 押し(タップ、クリック)ます。

抽選申込確認画面と抽選当選確定画面

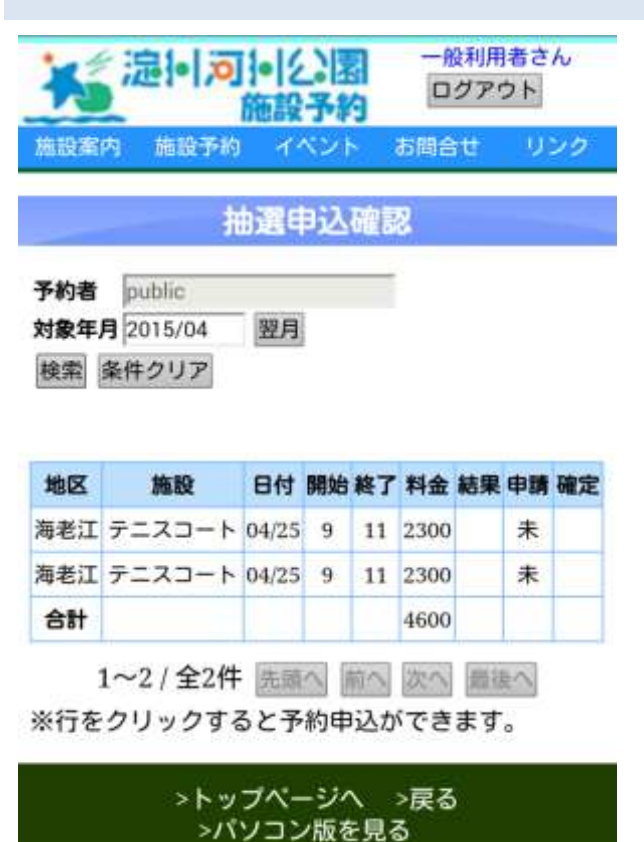

■指定年月の抽選申込一覧が表示されま す。

条件クリアのボタンはこのページを開いたときと同じように画面がクリアされます。

■抽選当選者は、行を押(タップ、クリック、)して確定作業手続きをして下さい。
 抽選確定方法(27ページ)を参照してください。

#### 予約方法1:「施設、地区より」空き状況・予約を申込する場合

■トップページの中段タブの『空状況・予約申込』を押す(タップ、クリックする)と『空き状況・予約申込(施設、地区から)』へのリンクが表示されます。『空き状況・予約申込(施設、地区)』へはトップページの『空予状況・予約申込』からアクセスします。

#### 「施設、地区より」空き状況・予約を申込する 画面 1

| 15   | 定!·  | 0          |              |                       | - <del>般</del> 利用<br>ログアウ | 者さん<br>フト |
|------|------|------------|--------------|-----------------------|---------------------------|-----------|
| 施設案内 | 施設   | 爭約         | イベント         | お同                    | latt                      | リング       |
|      |      | 空き         | 状況           | 表示                    |                           |           |
| 利用施設 |      | -          |              | •                     |                           |           |
| 始告 久 | サクロ* | 2          |              |                       |                           |           |
|      |      | ⊙… ⊈<br>2( | 2あり<br>015/( | 3空 <sup>7</sup><br>)3 | รเ 🛅                      | 抽選        |
| 月    | 火    | 水          | 木            | 金                     | ±                         | 8         |
|      |      |            |              |                       |                           | 1         |
| 2    | 3    | 4          | 5            | 6                     | 7                         | 8         |
|      |      |            |              | -                     |                           |           |
| 9    | 10   | 11         | 12           | 13                    | 14                        | 15        |
| 16   | 17   | 18         | 19           | 20                    | 21                        | 22        |
| 23   | 24   | 25         | 26           | 27                    | 28                        | 29        |
| 30   | 31   |            |              |                       |                           |           |
|      |      | 20         | 015/0        | )4                    |                           |           |
| 月    | 火    | 水          | 木            | 金                     | ±                         | 8         |
|      |      | 1          | 2            | 3                     | 4                         | S         |
| 6    | 7    | 8          | 9            | 10                    | 11                        | 12        |
|      |      |            |              |                       |                           |           |

13 14 15 16 17 18 19

21 22 23 24 25

30

>トップページへ >戻る >パソコン版を見る

20

27 28 29

■空情報を表示する利用施設と地区を選 択します。結果は2か月分表示されます

|      | 空き状況表示           |
|------|------------------|
| 利用施設 | テニスコート・          |
| 地区   | 海老江 •            |
| 検索 条 | 件クリア             |
|      | 💽 空あり 🞇 空なし 🛗 抽選 |
|      | 2015/03          |

■利用施設と地区を設定したら、検索のボ タンを押し(タップ、クリック)ます。

条件クリアのボタンを押すと画面が全てクリアされます。

26

#### 「施設、地区より」空き状況・予約を申込する 画面 2

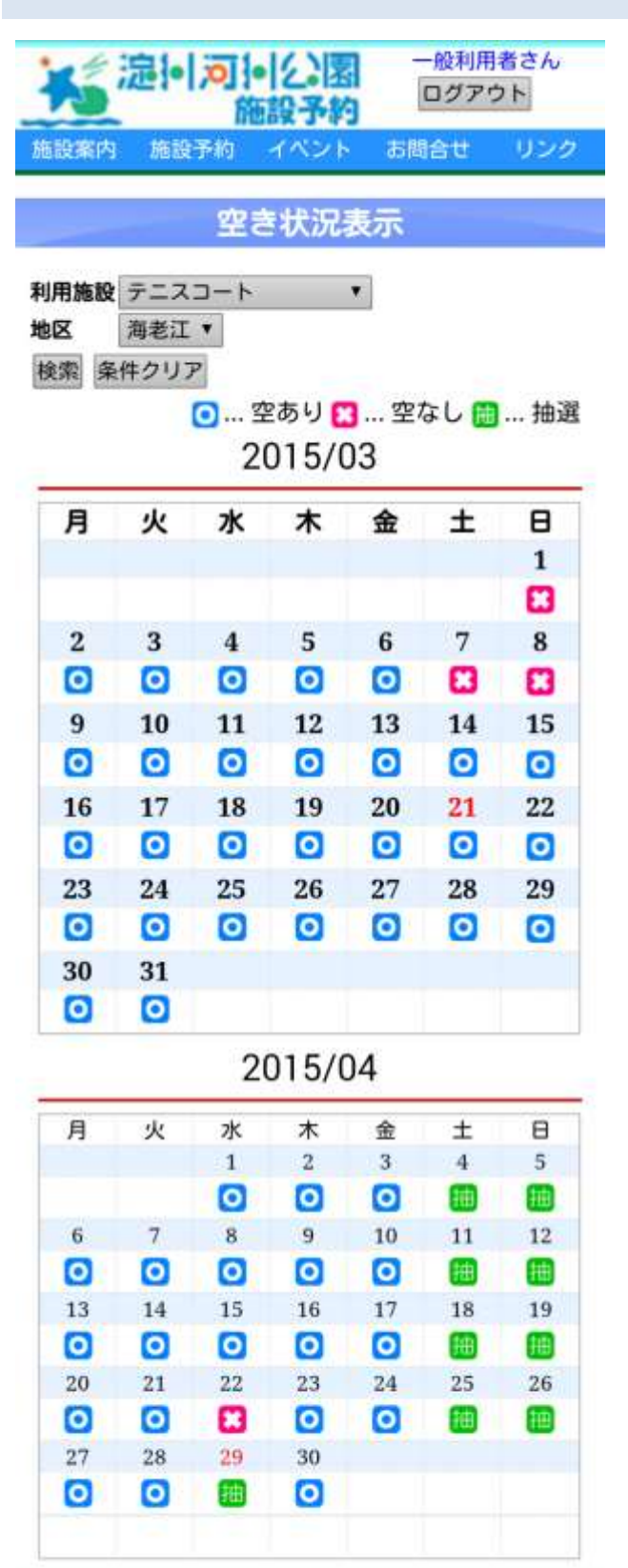

>トップページへ >戻る >パソコン版を見る ■検索条件に合致した空状況が表示され ます。

### 🧿 ... 空あり 🞦 ... 空なし 🛗 ... 抽選

 は先着で予約できる施設が1つ以上、空が ある状態を示しています。

> 日 付 **()** の下のの画像をタップ(クリ ック)すると詳細が表示されます。

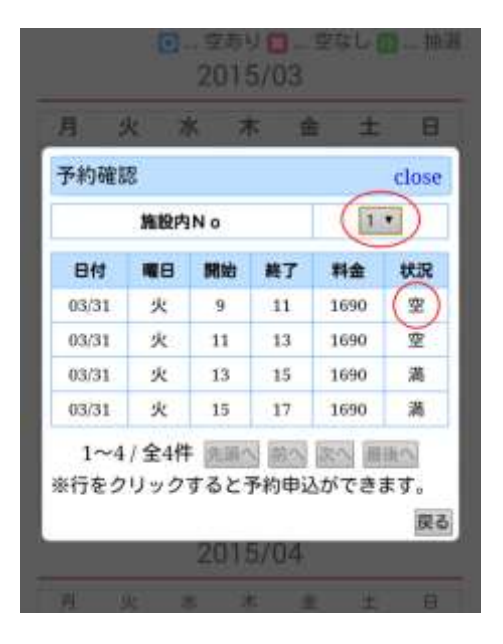

- は予約可能な施設利用に「空」がない場合 と、抽選による予約で日時が過ぎた場合に表 示されます。
- は抽選による予約申込を受け付けること を示しています。抽選による予約申込は、
   申し込んだ時点では施設の利用の予約は
   確定していません。システムによる抽選で
   当選後、当選を確定する操作をして、予約
   が確定します。

抽選申込可能な日時が到来していない 場合もこの印が表示されている場合があ ります。

#### 予約方法2:「日時より」空き状況・予約を申込する場合

「日時より」空き状況・予約を申込する場合 画面 1

■トップページの中段タブの『空予状況・予約申込』を押す(タップ、クリック)と『空状況・予約申込 込(日時から)』へのリンクが表示されます。『空状況・予約申込(日時から)』へはトップページの『空 予状況・予約申込』からアクセスします。

# 一般利用者さん ログアウト 施設予約 イベシト お問合せ リング 佐安大沢表示 シーク 日 ・ 時間 午前の午後 ● ● 検索 条件クリア ● ●

>トップページへ >戻る >パソコン版を見る ■空情報を表示する利用施設と日、時間を 指定します。時間は午前か午後で指定しま す。

日の指定はカレンダーの 🔜 アイコン を押し (タップ、クリック)ます。

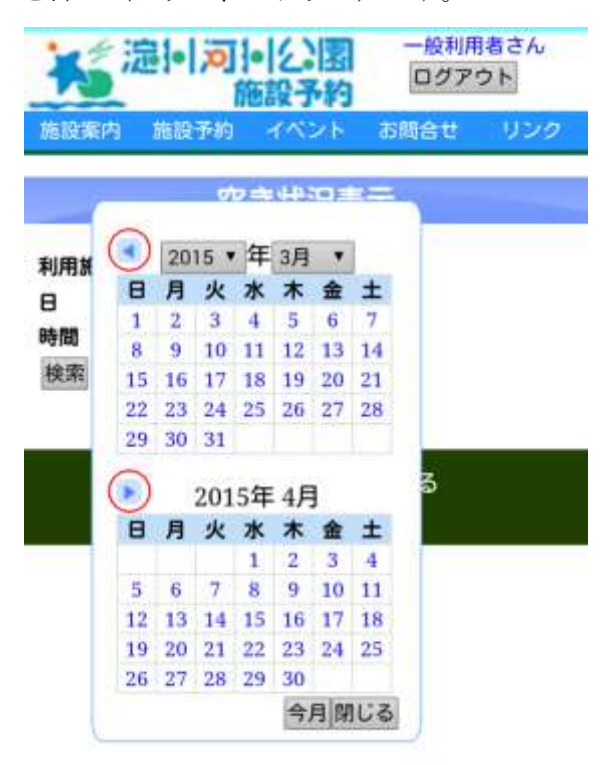

カレンダーが表示されますので空状況を 表示したい日を押し(タップ、クリック) ます。三角のアイコンで月を送ることが可 能です。

#### 「日時より」空き状況・予約を申込する場合 画面 2

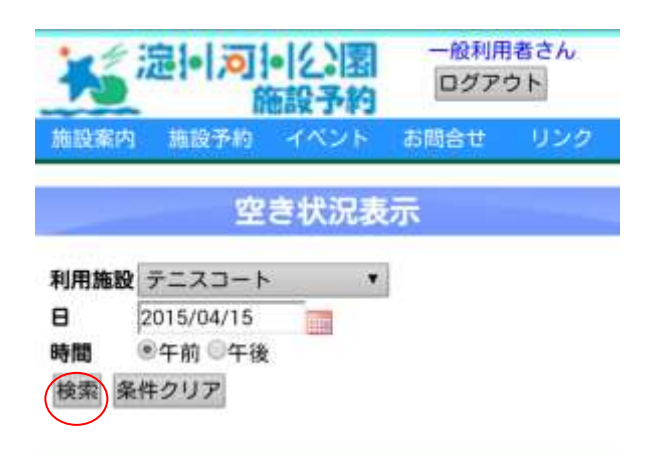

>トップページへ >戻る >パソコン版を見る

■利用施設と日、時間を設定したら、検索 のボタンを押し(タップ、クリック) ます。

## 🧿 ... 空あり 🞦 ... 空なし 🛗 ... 抽選

| *    | 記り可    | ・公園  | 一般利用<br>ログア | 唐さん<br>ウト |
|------|--------|------|-------------|-----------|
| 施設案内 | 施設予約   | イベント | お問合せ        | リンク       |
|      | 空      | き状況表 | 沶           |           |
| 利用施設 | テニスコート | •    | 1           |           |

|    | the second second |     |
|----|----------------------------------------------------------------------------------------------------|-----|
| 8  | 2015/04/15                                                                                                    | 100 |
| 時間 | ●午前 ●午後                                                                                                    | 1.4 |
| 検索 | 条件クリア                                                                                                    |     |

| 地区  | 施設No | 開始 | 終了 | 料金   | 状況 |
|-----|------|----|----|------|----|
| 海老江 | 1    | 9  | 11 | 1690 | 0  |
| 海老江 | 1    | 11 | 13 | 1690 | 0  |
| 海老江 | 2    | 9  | 11 | 1690 | 0  |
| 海老江 | 2    | 11 | 13 | 1690 | 0  |
| 海老江 | 3    | 9  | 11 | 1690 | 0  |
| 海老江 | 3    | 11 | 13 | 1690 | 0  |
| 毛馬  | No 1 | 9  | 11 | 1690 | 0  |
| 毛馬  | No 1 | 11 | 13 | 1690 | 0  |
| 毛馬  | No 2 | 9  | 11 | 1690 | 0  |
| 毛馬  | No 2 | 11 | 13 | 1690 | O  |

1~10/全10件 先頭へ 前へ 次へ 囲後へ

※行をクリックすると予約申込ができます。

>トップページへ >戻る >パソコン版を見る

#### 予約申込方法(この操作は、抽選の申込みではありません)

『空状況・予約申込(施設、地区から)』からの予約方法

『空状況・予約申込(施設、地区から)』へはトップページの『空状況・予約申込』からアクセスしま す。

『予約方法 2:「日時より」空き状況・予約を申込する場合』(21 ページ)の手順で検索条件を指定し、 カレンダーを表示します。 **○** 予約可能な日付の下の画像を押す(タップ、クリック)と詳細画面が表 示されます。

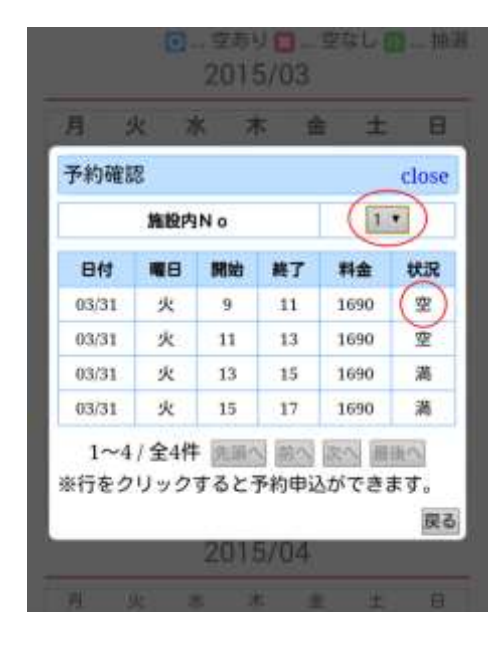

| 1.4144.022 |                  | close |
|------------|------------------|-------|
| 現在ポイント     | 44               |       |
| 予約番号       |                  |       |
| 予約形態       | 50 P - •         |       |
| 地区 海       | вII              |       |
| 利用施設デ      | ニスコート            |       |
| 施設No 1     |                  |       |
| 日付 20      | 5/03/27 00:00:00 |       |
| 予約開始 🤉     | [                |       |
| 予約終了 11    |                  |       |
| 予約者 put    | Dilic            | -6    |
| 利用料金 16    | 90               |       |
| ポイント 💷     | 川用する ◎利用しない      |       |
| 利用目的 *     |                  |       |

■施設が複数ある場合は施設 No.から施設 (コート)を選択します。

■状況が『空』になっている行を押し(タップ、クリック)ます。
 予約申込の画面(ダイアログ)が表示されます。

■テニスコートの場合のみ 20 ポイント以 上のポイントがあればポイントを利用す るかどうか選択できます。

■利用目的を選択し予約するのボタンを 押し(タップ、クリック)ます。

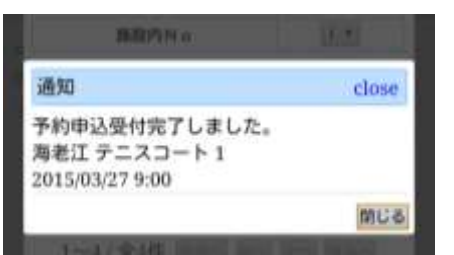

『予約申込受付完了しました。』と表示さ れれば予約申込は終了です。

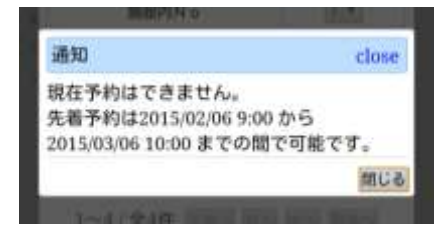

『現在予約はできません。』と表示された 場合は操作が間違っていますので、ポイン ト残高や予約可能な日付けなどを確認し てやり直してください。

#### 『空状況・予約申込(日時から)』からの予約方法

『空状況・予約申込(日時から)』へはトップページの『空状況・予約申込』からアクセスします。 『予約方法1:「施設、地区より」空き状況・予約を申込する場合』(19ページ)の手順で検索条件を指 定し、一覧 **○** を表示します。状況の画像を押す(タップ、クリック)と予約申込の画面(ダイアロ グ)が表示されます。

| 予約申込                   | close       |
|------------------------|-------------|
| 現在ポイント 44              |             |
| 予約番号                   |             |
| 予約形態 ネット・              |             |
| 地区海老江                  |             |
| 利用施設テニスコート             |             |
| 施設No 1                 |             |
| 日付 2015/03/27 00:00:00 |             |
| 予約開始 0                 |             |
| 予約終了 11                |             |
| 予約者 public             |             |
| 利用料金 1690              |             |
| ポイント ③利用する ⑧利用しない      |             |
| 利用目的 *                 |             |
| 気約する                   | Comment Max |

■テニスコートの場合のみ 20 ポイント以 上のポイントがあればポイントを利用す るかどうか選択できます。

■利用目的を選択し予約するのボタンを 押し(タップ、クリック)ます。

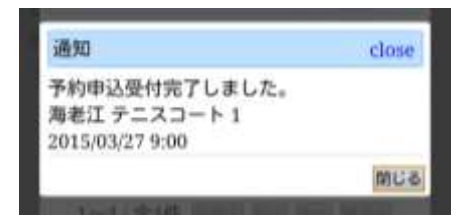

『予約申込受付完了しました。』と表示さ れれば予約申込は終了です。

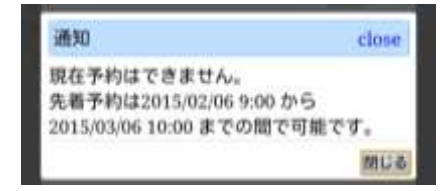

『現在予約はできません。』と表示された 場合は操作が間違っていますので、ポイン ト残高や予約可能な日付けなどを確認し てやり直してください。

#### 抽選申込方法(この操作では、施設予約を確定したものではありません)

『空状況・予約申込(施設、地区から)』からの予約方法

『空状況・予約申込(施設、地区から)』へはトップページの『空状況・予約申込』からアクセスしま す。『予約方法 1:「施設、地区 🛗 より」空き状況・予約を申込する場合』(19 ページ)の手順で 検索条件を指定し、カレンダーを表示します。予約可能な日付の下の画像を押す(タップ、クリック) と詳細画面が表示されます。

|            | 施設内         | No   |                                           | 0    | •)        |
|------------|-------------|------|-------------------------------------------|------|-----------|
| 日付         | -           | 開始   | 装了                                        | 料金   | 秋江        |
| 04/25      | +           | 9    | - 11                                      | 2300 | (10       |
| 04/25      | ±           | 11   | 13                                        | 2300 | H         |
| 04/25      | ±           | 13   | 15                                        | 2300 | H         |
| 04/25      | ±.,         | 15   | 17                                        | 2300 | - 70      |
| 1~4<br>行をク | /全4件<br>リック | するとう | 》<br>一一一一一一一一一一一一一一一一一一一一一一一一一一一一一一一一一一一一 |      | 記へ<br>ます。 |

| 抽選申込                   | close    |
|------------------------|----------|
| 現在ポイント 24              |          |
| 申込蕃号                   |          |
| 地区 商老江                 |          |
| 利用施設テニスコート             |          |
| 施設No 1                 |          |
| 日付 2015/04/25 00:00:00 |          |
| 予約開始 9                 |          |
| 予約終了 11                |          |
| 予約者 public             |          |
| 利用料金 2300              |          |
| ポイント 🔍 利用する ⑧利用しない     |          |
| 利用目的                   |          |
| 利用申請 濟 ※未              | $\frown$ |
| (                      | 予約する 戻る  |
|                        | $\smile$ |

■施設が複数ある場合は施設 No.から施設 (コート)を選択します。

■状況が『抽』になっている行を押し(タ ップ、クリック)ます。

抽選申込の画面(ダイアログ)が表示され ます。

■抽選の場合は申込時にポイントを利用 することはできません。

■抽選申込時は利用申請は選択できません。

■利用目的を選択し予約するのボタンを 押し(タップ、クリック)ます。

| 通知                                               | close |
|--------------------------------------------------|-------|
| 抽選申込受付完了しました。<br>海老江 テニスコート 1<br>2015/04/25 9:00 |       |
| ar manifestation and each                        | 閉じる   |

『抽選申込受付完了しました。』と表示されれ ば予約申込は終了です。

| 通知                            | close         |
|-------------------------------|---------------|
| 3件の抽選申込があります。<br>り抽選申込上限枠数は2件 | 1利用日当た<br>です。 |
| り抽選申込上限枠数は2 件                 | です。           |

『抽選申込受付完了しました。』以外の表示の 場合は操作が間違っていますので、ポイント 残高や予約可能な日付けが、抽選申しみの上 限に達していないかなどを確認してやり直し てください。

#### 『空状況・予約申込(日時から)』からの予約方法

『空状況・予約申込(日時から)』へはトップページの『空状況・予約申込』からアクセスします。 『予約方法 2:「日時より」空き状況・予約を申込する場合』(21 ページ)の手順で検索条件を指定し、 一覧を表示します。 → 予約可能な日付の下の画像を押す(タップ、クリック)と予約申込の画面(ダ イアログ)が表示されます。

| 抽選申込                   | close      |
|------------------------|------------|
| 現在ポイント 24              |            |
| 申込番号                   |            |
| 地区 海老江                 |            |
| 利用施設テニスコート             |            |
| 施股No 1                 |            |
| 日付 2015/04/25 00:00:00 |            |
| 予約開始 9                 |            |
| 予約終了 11                |            |
| 予約者 public             |            |
| 利用料金 2300              |            |
| ポイント 🔍利用する ⑧利用しない      |            |
| 利用目的                   |            |
| 利用申請 滴 * 未             | $\bigcirc$ |
|                        | 予約する 戻る    |

■抽選の場合は申込時にポイントを利用 することはできません。

■抽選申込時は利用申請は選択できません。

■利用目的を選択し予約するのボタンを 押し(タップ、クリック)ます。

|                 | ciose |
|-----------------|-------|
| 抽選申込受付完了しました。   |       |
| 海老江 テニスコート 1    |       |
| 2015/04/25 9:00 |       |

『抽選申込受付完了しました。』と表示さ れれば予約申込は終了です。

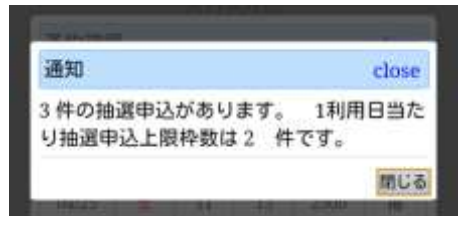

『抽選申込受付完了しました。』以外の表示の場合は操作が間違っていますので、ポイント残高や予約可能な日付けが、抽選申 しみの上限に達していないかなどを確認 してやり直してください。

#### 抽選確定方法

抽選申込をして、抽選が当選した場合、確定作業を行わなければ期限が過ぎると自動的にキャンセルとなってしまいます。抽選申込をしたら抽選日以降期限までに抽選結果を確認し、当選していた場合は、当選を確定してください。

『抽選申込の確認と』へはトップページの『予約確認はこちらから』からアクセスします。 抽選申込の確認と(18ページ)の手順で抽選申込確認の画面を表示し検索条件を指定し、一覧を表示し ます。

抽選予約を確定させたい予約の行を押し(タップ、クリック)ます。

#### 抽選申込確認画面

| 抽選申込  |                     | close |
|-------|---------------------|-------|
| 現在ポイン | ► 24                |       |
| 番号    | 5                   |       |
| 地区    | 海老江                 |       |
| 利用施設  | テニスコート              |       |
| 施設内No | 1                   |       |
| 日付    | 2015/03/08 00:00:00 |       |
| 予約開始  | 13                  |       |
| 予約終了  | 15                  |       |
| 予約者   | public              |       |
| 利用料金  | 2300                |       |
| ポイント  | ◎利用する ⑧利用しない        |       |
| 利用目的  | *                   |       |
| 利用申請  | ◎済◎未                |       |

■抽選申込の画面(ダイアログ)が表示されます。

■テニスコートの場合のみ 20 ポイント以 上のポイントがあればポイントを利用す るかどうか選択できます。

■利用申請の済をチェックして利用申請 保存のボタンを押し(タップ、クリック) ます。

| 通知                                                | close |
|---------------------------------------------------|-------|
| 予約申込受付完了しました。<br>海老江 テニスコート 1<br>2015/03/08 13:00 |       |
|                                                   | 閉じる   |

『予約申込受付完了しました。』と表示さ れれば抽選結果の当選が確定されました。

| 通知                                                           | close         |
|--------------------------------------------------------------|---------------|
| 現在予約はできません。<br>先着予約は2015/03/25 9:00<br>2015/04/25 8:00 までの間で | )から<br>で可能です。 |
|                                                              | 閉じる           |

『現在予約はできません』などの『予約申 込受付完了しました。』以外の文字が表示 された場合は操作が間違っています。申請 期日や、ポイント残高などを確認して最初 からやり直してください。

#### 予約のキャンセル確認画面1 (予約の申込みをキャンセルする場合)

■予約の申し込みや、抽選の申し込みで施設の利用の予約が確定した場合でも、所定の期日までなら予約をキャンセルすることができます。キャンセルは、利用予定日の1週間前の17時迄です。
 予約確認画面から予約のキャンセルを行います。『予約確認』へはトップページの『予約確認はこちらから』からアクセスします。

予約・利用状況の確認(16ページ)の手順で予約を確認する年月を指定し予約の一覧を表示します。 取り消したい予約の行を押し(タップ、クリック)ます。

#### 予約確認一覧表示

| 予約申込  |                     | close |
|-------|---------------------|-------|
| ポイント2 | 6                   |       |
| 予約番号  | 44                  |       |
| 地区    | 海老江                 |       |
| 利用施設  | テニスコート              |       |
| 施設内No | 3                   |       |
| 日付    | 2015/03/19 00:00:00 |       |
| 予約開始  | 15                  |       |
| 予約終了  | 17                  |       |
| 予約者   | public              |       |
| 確定日時  | 2015/03/19 13:04:01 |       |
| 利用料金  | 1690                |       |
| ポイント  | ◎利用する ◉利用しない        |       |
| 利用目的  |                     |       |

■予約申込の画面(ダイアログ)が表示さ れます。

■予約取り消しのボタンを押し(タップ、 クリック)ます。

■予約取り消し(キャンセル)のダイアロ グが表示されますので『はい』を押し(タ ップ、クリック)ます。

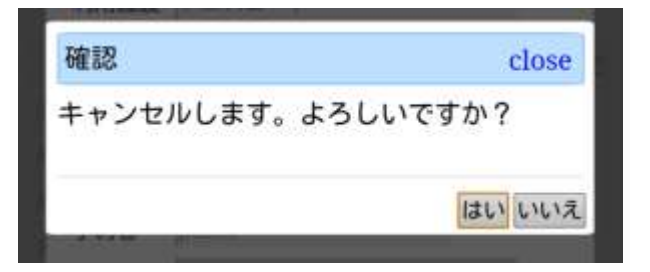

正常に取り消された場合は、初めの一覧の 表示に戻ります。取り消した行がなくなっ ているのを確認してください。

| 通知                                 | close                  |
|------------------------------------|------------------------|
| 現在キャンセルはでき<br>キャンセルは2015/03/<br>す。 | ません。<br>12 17:00 まで可能で |
|                                    | 閉じる                    |

『現在はキャンセルできません』などのダ イアログが表示された場合は操作が間違 っています。キャンセル可能かどうか確認 し最初からやり直してください。

#### 予約のキャンセル確認画面2(予約の申込みをキャンセルする場合)

■抽選申込確認画面から抽選予約のキャンセルを行います。『抽選(申込・結果)確認』へはトップページの『予約確認はこちらから』からアクセスします。

抽選申込の確認と結果を(18ページ)の手順で予約を確認する年月を指定し予約の一覧を表示します。 指定年月の予約一覧が表示されます。取り消したい予約の行を押し(タップ、クリック)ます。

#### 抽選申込確認画面

| 抽選申込  |                     | close |
|-------|---------------------|-------|
| 現在ポイン | ► 24                |       |
| 番号    | 31                  |       |
| 地区    | 海老江                 |       |
| 利用施設  | テニスコート              |       |
| 施設内No | 1                   |       |
| 日付    | 2015/04/12 00:00:00 | 2     |
| 予約開始  | 13                  |       |
| 予約終了  | 15                  |       |
| 予約者   | public              |       |
| 利用料金  | 2300                |       |
| ポイント  | ◎利用する ⑧利用しない        |       |
| 利用目的  | 5. C                |       |
| 利用申請  | ◎済◎未                |       |
|       | 利用申請保存 申返           | 取消戻る  |

■抽選申込の画面(ダイアログ)が表示されます。

■申込取消のボタンを押し(タップ、クリック)ます。

■予約取り消し(キャンセル)のダイアロ グが表示されますので『はい』を押し(タ ップ、クリック)ます。

| 確認                      | close  |
|-------------------------|--------|
| 抽選申込みをキャンセルします。<br>ですか? | よろしい   |
|                         | はい いいえ |

元の一覧表示に戻ります。作業した抽選申 込が削除されていますので確認してくだ さい。

| 通知                                 | close                  |
|------------------------------------|------------------------|
| 現在キャンセルはでき<br>キャンセルは2015/03/<br>す。 | ません。<br>01 17:00 まで可能で |
|                                    | 閉じる                    |

『現在キャンセルはできません。』の文字 が表示された場合は操作が間違っていま す。キャンセル可能期間かどうか確認し、 初めからやり直してください。

#### 利用券の印刷

■施設を利用するには利用券、またはスマートフォンの予約確認画面の提示が必要です。利用券の印刷は予約確認画面から行います。『予約確認』へはトップページの『予約確認はこちらから』からアクセスします。

予約・利用状況の確認(16ページ)の手順で予約を確認する年月を指定し予約の一覧を表示します。 指定年月の予約一覧が表示されます。利用券を印刷したい予約の行を押し(タップ、クリック)ます。 予約申込の画面(ダイアログ)が表示されます。

| 书约申込      |                      |
|-----------|----------------------|
|           | #124 0               |
| 子的编号      | 130                  |
| NEX       | ji el I              |
| FUTURALIS | 9:20-                |
| Malahana  | 1                    |
| 日付        | 2015/04/20 00 00:00  |
| 74700k    |                      |
| 予約88 7    |                      |
| 予約者       | puble                |
| ##2日時     | 2015/03/21.18:59:24  |
| 利用        | 0                    |
| ***>*     | - (1)附する - (1)附_(3A) |
| 利用目的      |                      |
|           | 予約取消 利用券 戻る          |

利用券のボタンをクリックします。印刷プレビュー画面が表示されます。

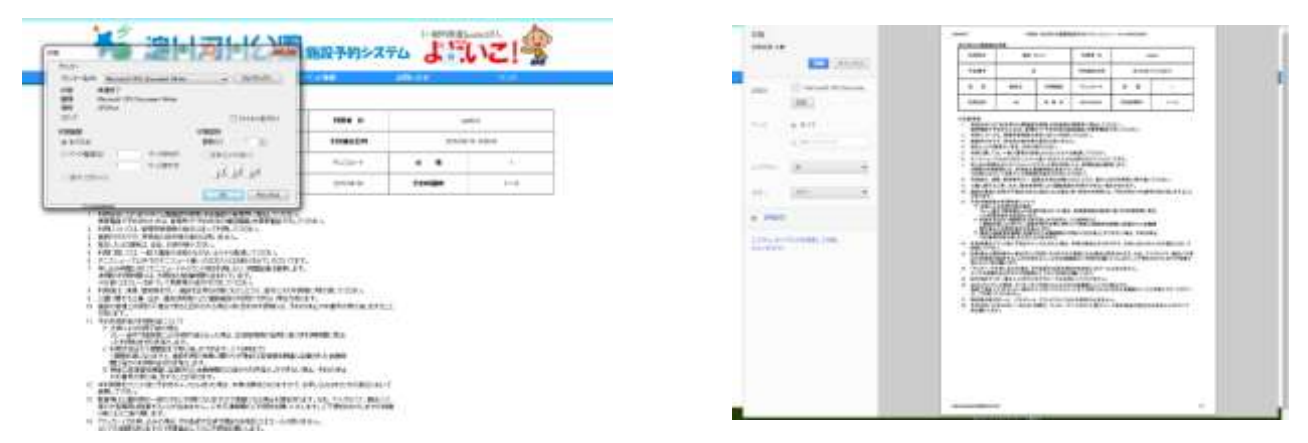

ブラウザにより表示が異なります。ブラウザの仕様に従って印刷してください。